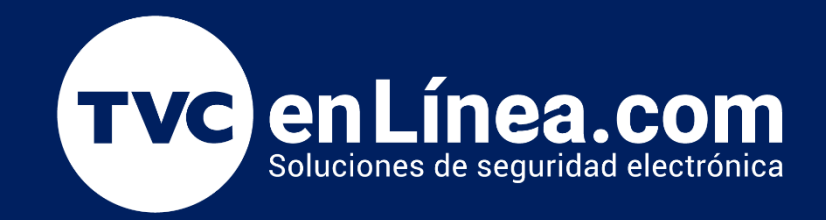

# Manual Como Instalar el Software ZKBioCVSecurity

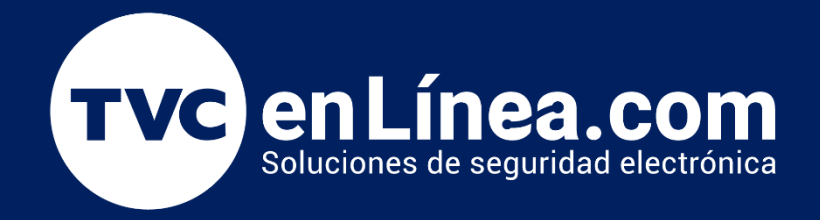

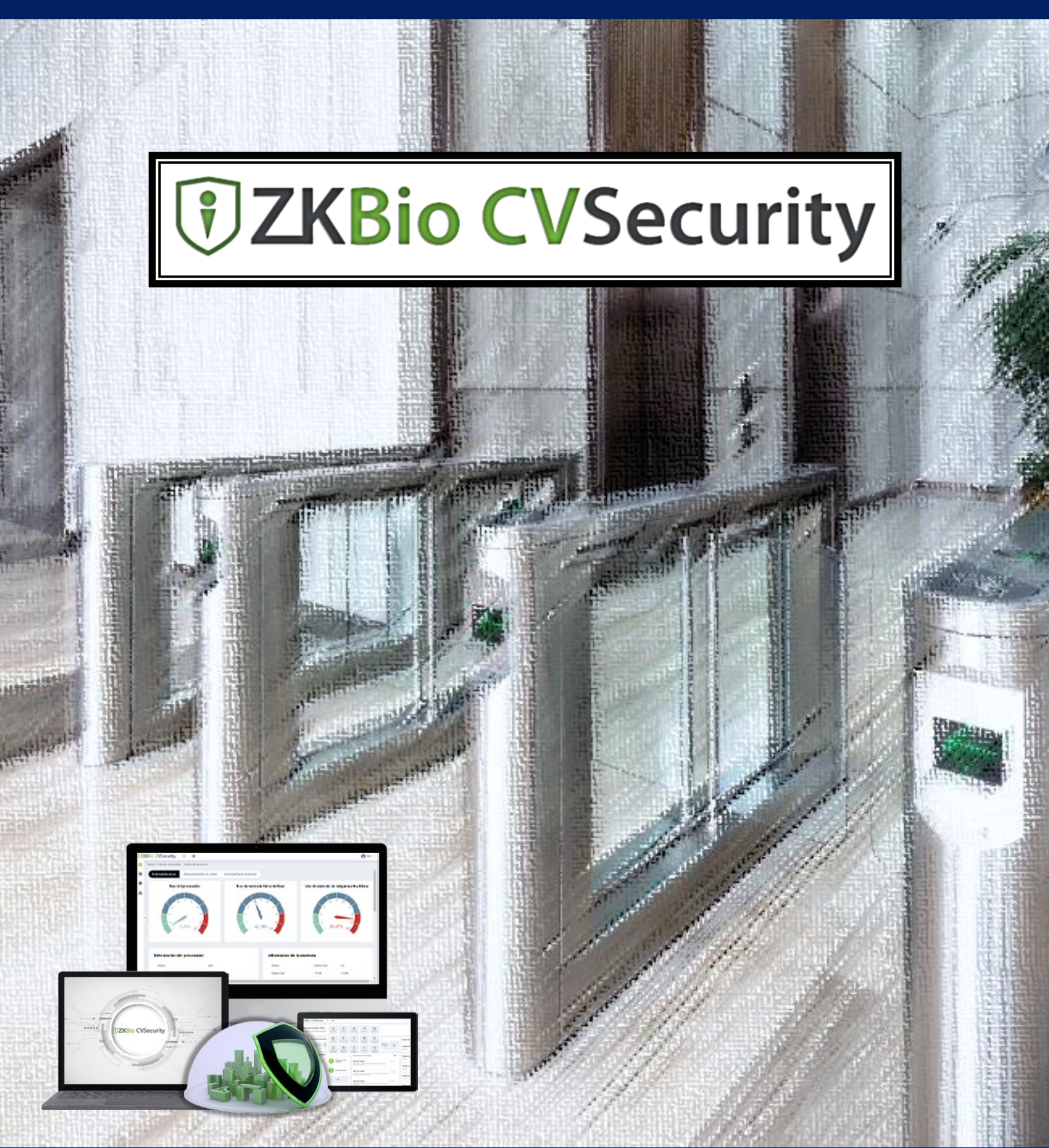

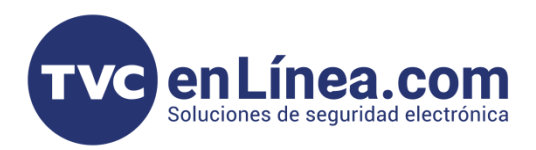

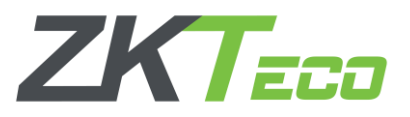

## **ZK Bio CVSecurity**

El software **ZKBioCVSecurity** es un programa de **interface WEB**, en el cual podremos administrar diferentes tipos de módulos para solventar varios tipos de soluciones de acceso, asistencia, elevadores, video, entre otros.

#### Puntos Importantes

- El software lo pueden obtener desde nuestro centro de descargas <u>https://foro.tvc.mx/docs/software-de-acceso-y-asistencia-1</u>
- Se recomienda no tener instalado/activo un antivirus (desde antes de la descarga o descompresión del archivo, así como durante la instalación del programa)
- Se recomienda tener desactivado el Firewall de Windows Defender
- Para un funcionamiento correcto del software, el equipo de cómputo debe cumplir con los requerimientos mínimos para el uso del BioCVSecurity: Procesador (Intel® Core™ i5 1035 @ 2.6Ghz o superior), RAM (8GB o superior), Almacenamiento (500GB de espacio libre o mayor)
- El equipo de computo debe tener una IP Fija.

### Instalación de ZKBioCVSecurity

Una vez que hayamos descargado y descomprimido el programa, encontraremos dentro de la carpeta, el archivo con el cual podremos instalar el ZKBioCVSecurity. Este lo ejecutamos como administrador, luego se abrirá una ventana en la cual escogeremos el idioma con el que se instalará el software.

|             | Nombre                                                                                                    | Fecha d     | le modificaciór | Tipo      |                                                            | Tamaño                            |         |
|-------------|----------------------------------------------------------------------------------------------------|-------------|-----------------|-----------|------------------------------------------------------------|-----------------------------------|---------|
|             | ✓ El mes pasado                                                                                            |             |                 |           |                                                            |                                   |         |
|             | Overseas_ZKBio CVSecurity 6.0.0_R_2                                                                        | 023 12/07/2 | 2022 20-51      | Aplica    | ción                                                       | 040 425 MD                        |         |
|             |                                                                                                    |             | χ (             | ) ([])    | i 🖄                                                        |                                   |         |
|             |                                                                                                    |             | Abr             | r         |                                                            | Intro                             |         |
|             |                                                                                                    |             |                 |           |                                                            |                                   |         |
|             | Ļ                                                                                                    |             | <b>Ejec</b>     | utar como | o administrad                                              | or                                |         |
| Select      | Setup Language                                                                                             | ×           | G Ejec          | Select S  | o administrado<br>etup Languag                             | le                                | ×       |
| Select      | Setup Language<br>Select the language to use during the<br>installation:                                   | ×           | Ci Ejec         | Select S  | etup Languag<br>Select the lan<br>installation:            | or<br>le<br>guage to use during t | ×       |
| Select<br>• | Setup Language<br>Select the language to use during the<br>installation:<br>English                        | ×           | <b>Ejec</b>     | Select S  | etup Languag<br>Select the lan<br>installation:<br>Español | e<br>guage to use during t        | ×<br>he |
| Select      | Setup Language<br>Select the language to use during the<br>installation:<br>English<br>Deutsche<br>English | ×           | Ci Ejec         | Select S  | etup Languag<br>Select the lan<br>installation:<br>Español | e<br>guage to use during t        | ×<br>he |

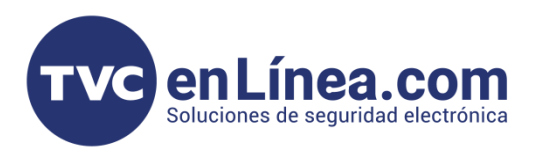

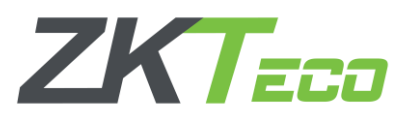

A continuación, se abrirá una herramienta de comprobación del sistema, en esta esperaremos a que el instalador determine si la computadora es compatible con el software para proseguir la instalación. Si todo se marca correctamente daremos en **"continuar**"

| 🗄 Herramienta de Verificaci? del Sistema |         | ×         |
|------------------------------------------|---------|-----------|
| Terminado                                |         |           |
| 100%                                     | Repetir | Continuar |
|                                          |         |           |
| ✓ Prueba de cuenta Admin                 |         | Exitosa   |
| ✓ Prueba de variables del sistema        |         | Exitosa   |
| ✓ Prueba de conflictos de software       |         | Exitosa   |
| ✓ Prueba de puertos                      |         | Exitosa   |
| ✓ Prueba de software antivirus           |         | Exitosa   |
| ✓ Prueba de compatibilidad               |         | Exitosa   |
| ✓ Memoria del sistema disponible         |         | Exitosa   |
|                                          |         |           |
|                                          |         |           |

**Nota:** En ocasiones esta herramienta puede marcar un error en la comprobación del "<u>Antivirus</u>", si se presenta dicho caso aun teniendo desactivado o desinstalado el antivirus, podremos proseguir la instalación dando en "**Ignorar**"

En la nueva ventana daremos en "Siguiente", luego aceptaremos los términos y condiciones de uso del software y daremos en nueva cuenta en "Siguiente"

| 🕽 Instalar - ZKBio CVSecurity | - • ×               | Instalar - ZKBio CVSecurity                                                                                                    | - • ×                                                                                                    |
|-------------------------------|---------------------|----------------------------------------------------------------------------------------------------|----------------------------------------------------------------------------------------------------|
|                               | ZKBio CVSecurity    | End-User License Agreement:<br>Important Note: This end user license agreement (hereinafter referred to as the "Agreement<br>entities) and 27Cec Co., Ltd (hereinafter referred to as 27Crea) on the use of this Soft<br>legal age of majority in your jurisdiction to be invited and enter into this Agreement. If you<br>Agreement for and on behalf of you. Read this Agreement carefully before using any 20<br>stated in this Agreement; By using any 27Crea Software er downloading any usdates for<br>to an view the Agreement at any time by using the 27Crea Official vestelle (Link: Interview<br>I. Central Provisions<br>(UThe "Software" referred to in this Agreement is defined as:<br>1.Software models provided to you begetter with 37Crea sequencerul, vicularity but the<br>2.Lipotate or upgrades to the Software defined in Attice 1.1.1. The same do not include<br>Action 1.2.<br>(UTAC's Software" referred to any Dependent with Agrees equations of the Agrees<br>consistences (Derivations) and the Software defined in Attice 1.1.1. The same do not include<br>Action 1.2.<br>(UTAC's software and/or its updates or upgrades may contain software modules). This agrees<br>conditions of their individual licenses. This Agreement vidue notes for the second software modules in<br>1.I.End-User License<br>Software may note be software is bund to the terms of this Agreemond<br>The Software module form, or in a noline licenson autorized by 2Creco.<br>II.End-User License<br>Software may not be soft, thand Agreement, you have the right to use this Soft<br>The Software may not be soft, thand Agreement, you have the right to use this Soft<br>The Software may not be soft, than any not use for any other commercial purposes.<br>III.Software may not be soft, thand Forder any other commercial purposes.<br>III.Software may not be soft, thand Forder any not use its Markon software<br>(II)Whow its appress company in the Software to this Agreement, which agrees on the action of the appress commercial with 2Creco.<br>III.Software may not be soft, thand Forder agreessoft with Africes on the software<br>(II)Whow its m | ent) is entered into by you (individual; company, or any other<br>mare (refer to the definition under Artide 1.1). You muy other<br>are under the age of majority, a quardian must tenter into this<br>tere software or downloading any updates for this Software as<br>AS Colo Software of download any updates for this Software. You<br>and astronomer and the embedded software, documents,<br>joint is benown, and other embedded software, documents,<br>joint is benown, and other embedded software, documents,<br>joint is benown, and other embedded software, documents,<br>joint is benown,<br>positive modules are indicated by the Software is conserved<br>software modules are indicated by the Software is conserved<br>as of the embedded software modules defined in<br>the probleme under such isomers. If there is any conflict between<br>tente, the open-source icome that prevail.<br>ent, regardless of whether it is stored in read-only memory, any<br>ware in a limited, non-exclusive manner (as defined in Article 1.1).<br>operty to develop software or design, develop, manufacture, self,<br>is to multiple devices or dents at the same time.<br>or down to main the software in fail or your to any the party. |
|                               | Cancelar Siguente > | Nonever, you may permaintify transfer the kontexts to this software in that along with the<br>1. The transfer must include your 277 these supported rate of associated 276 cost of thema:<br>2 a sociated 276 cost of the 276 cost on sense and software has read and accented all the<br>2 the receiving match of the 276 cost on sense and onfluence has read and accented all the<br>Cost of the 276 cost of the 276 cost of the 276                                                | associated 2XTeco equipment, provided that:<br>a terms and conditions of this Annaement<br>< Atrás Cancelar Siguiente >                                                                                                    |

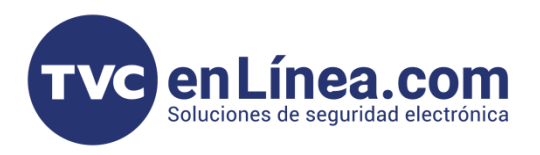

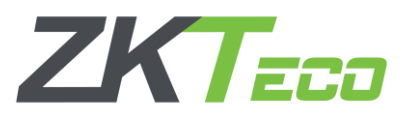

×

En la ventana que aparece a continuación configuraremos los puertos con el que trabajara el software, estos puertos son importantes puesto que, uno sirve para ingresar al **ZKBioCVSecurity** y otro es para la comunicación de los dispositivos al software.

Por <u>Default</u> vienen configurados los puertos <u>8098</u> para el **Web Puerto** y el <u>8088</u> para el **Adms Puerto**, <u>estos</u> <u>se recomiendan cambiarlos</u>, se pueden usar <u>cualquiera en el rango del 10 a 65535</u>, (excepto los puertos 21,80,6390, 5442, o algún otro que este ocupado con un software tercero)

En este ejemplo utilizaremos los puertos **8091** y **8092**. También es recomendable <u>deshabilitar</u> la opción **HTTPS** que viene activa por default (*Este protocolo nos brinda una mayor seguridad en conexiones remotas, pero, muchos dispositivos dentro de la marca ZKTeco no soportan dicho protocolo*), por último, dejamos <u>habilitada</u> la casilla de **"Agregar excepción de firewall para este puerto**" y damos en siguiente.

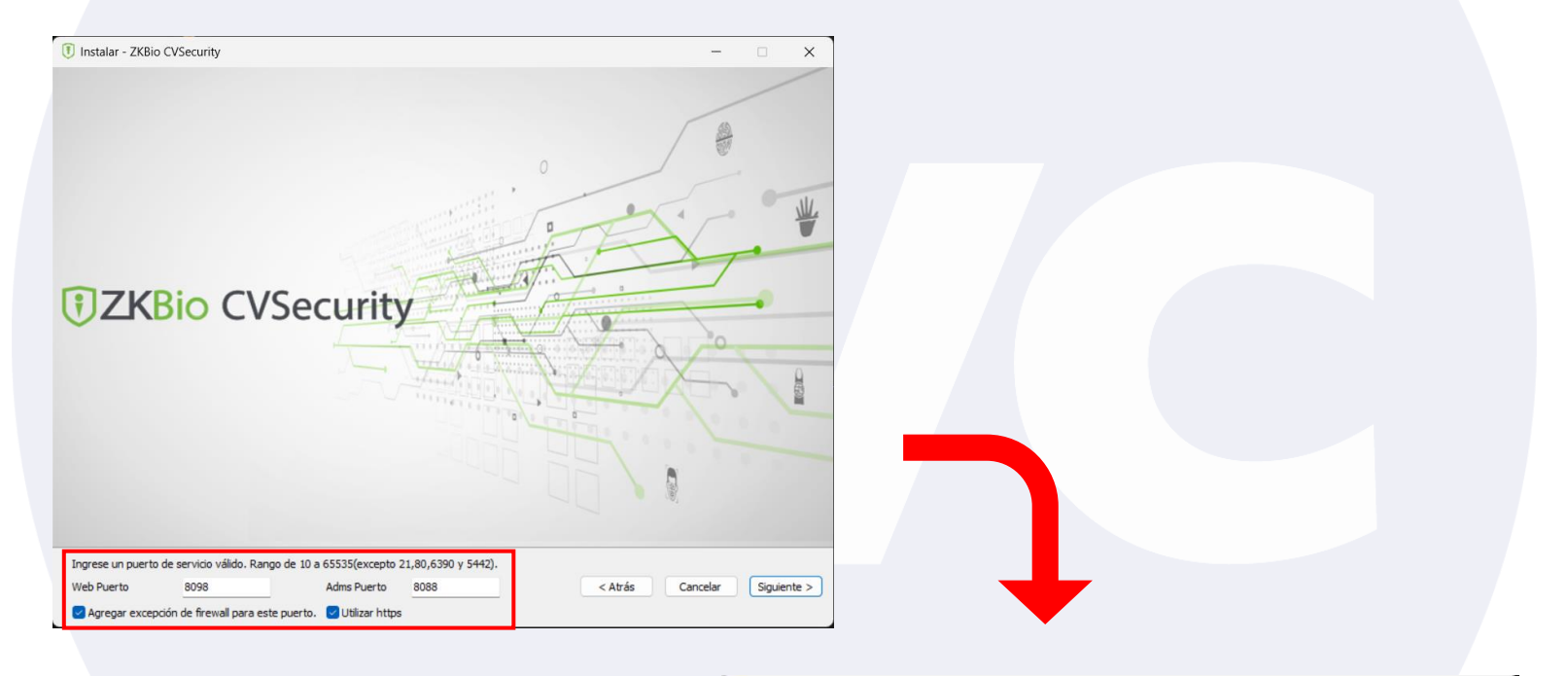

<complex-block>

Instalar - 7KBio CVSecurity

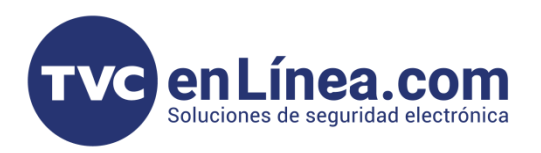

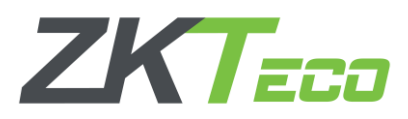

En la nueva ventana escogeremos la ruta donde el software se instalará, <u>aquí se recomienda dejar la</u> <u>dirección o ruta que aparece por default</u>, damos en **"Siguiente**"

| Se instalară 2080 CVSecurity en la siguiente carpeta.                                                                                                    | ıstalar - ZKBio CVSecurity                                                                                                    |                | - 🗆 X                   |
|----------------------------------------------------------------------------------------------------|----------------------------------------------------------------------------------------------------|----------------|-------------------------|
| Se instalará ZKBio CVSecurity en la siguiente carpeta.                                                                                                    | entre entre | Bio CVSecurity |                         |
| C:\Program Files\7KBioCVSegurity Evanies Cancelar Siguient                                                                                                    | instalará ZKBio CVSecurity en la siguiente carpeta.                                                                                                    |                |                         |
| Examination of the second second seco | Program Files\ZKBioCVSecurity                                                                                                    | Examinar < At  | ás Cancelar Siguiente > |

A continuación, configuraremos la base de datos con la que trabajaremos, por default el software utiliza la PostgreSQL, lo dejaremos así y daremos en "siguiente".

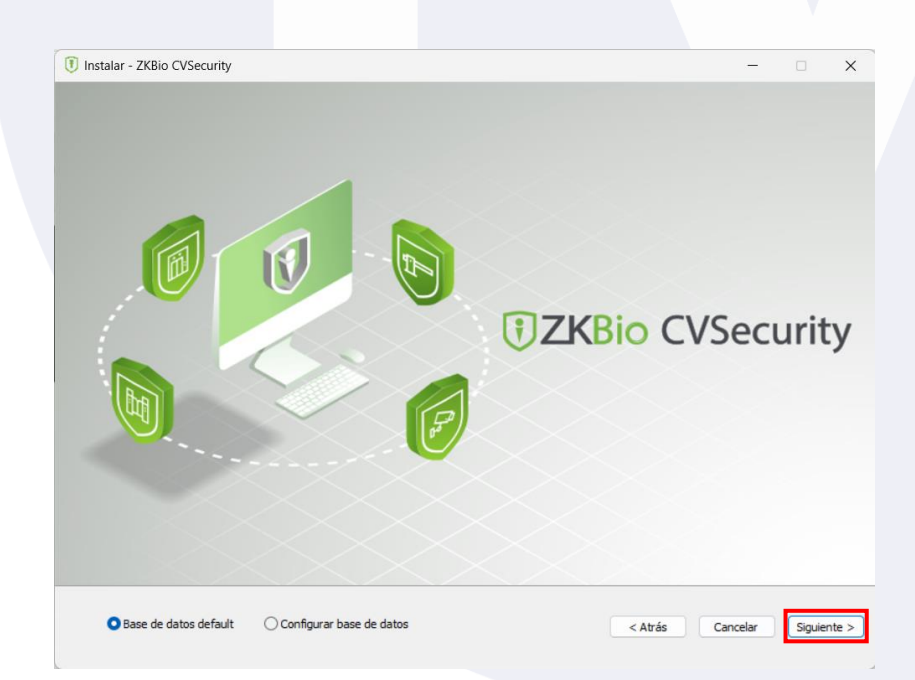

**Nota:** el software también es compatible con otros tipos de base de datos como son: MS SQL Server y Oracle.

En caso de tener una solución con mas de 50 dispositivos administrados (*sea controles de acceso, de asistencia, cámaras LPR, paneles de elevadores, cámaras de video, entre otros.*) <u>se recomienda utilizar la base de datos MS SQL Server.</u>

![](_page_6_Picture_0.jpeg)

![](_page_6_Picture_1.jpeg)

En la siguiente ventana, escogeremos la ruta de donde se almacenará el respaldo de la base de datos del software, en este caso, podemos escoger cualquier ubicación para dicho proceso (por default si tenemos conectada unidades de almacenamiento externas (USB o disco duros portables) el software asignará estos como almacenamiento), daremos en "siguiente".

![](_page_6_Picture_3.jpeg)

A continuación, el software nos da la opción de escoger cuales "<u>Módulos</u>" vamos a utilizar, aquí solo es activar la casilla de los módulos deseados y luego dar en "**siguiente**".

![](_page_6_Picture_5.jpeg)

![](_page_7_Picture_0.jpeg)

![](_page_7_Picture_1.jpeg)

## Por último, iniciaremos el proceso de instalación dando clic en el botón "Instalar"

![](_page_7_Picture_3.jpeg)

![](_page_8_Picture_0.jpeg)

![](_page_8_Picture_1.jpeg)

## FAQ

#### ¿Por qué no inicia el software al momento de abrirlo después de la instalación?

En ocasiones el software tarda en arrancar los servicios con los que trabaja en el equipo de cómputo, en este caso solo es de esperar unos minutos a que inicien.

En caso que haya pasado mucho tiempo y sigue sin arrancar el programa, deberemos iniciar los servicios manualmente. Para esto debemos ejecutar como administrador la "Consola de Admin" del software, <u>que se instala</u> junto al ZKBioCVSecurity.

Al hacer esto, <u>aparecerá un icono de lado inferior derecho</u> (*en la barra de tareas*), al darle clic se desplegarán varias opciones, en la cual buscaremos la que dice "Service has stopped running, click here to start the service" y como se indica, <u>daremos clic</u> para iniciar los servicios del programa, al finalizar daremos en OK y con esto podremos ahora si ingresar al ZKBioCVSecurity

![](_page_8_Figure_7.jpeg)